### PANNON EGYETEM GAZDÁLKODÁSI KAR ZALAEGERSZEG

## Hallgatói útmutató szak-, záró- és diplomadolgozatok feltöltéséhez (2024/2025/2. félévi beadás)

Összeállította: Szabó G. Tibor főkönyvtáros (PE ZEK Könyvtára)

2025.04.29.

Kedves Végzős Hallgató!

A dolgozat benyújtásának kötelezettségét **elektronikus formában, távoli feltöltéssel kell teljesíteni**. Az e-dolgozatot a GKZ Moodle e célra létrehozott kurzusába kell feltölteni, ami innen a kapcsolódó adatokkal együtt automatikusan kerül át a Dolgozat Repozitóriumba (<u>https://perepo-dolgozat.unipannon.hu/</u>), ahol a tartós megőrzés és kutatási szolgáltatás történik. Az Nftv. 2021. évi módosítása értelmében a hallgatói adatok körében a dolgozatot a végzéstől számított 80 évig meg kell őrizniük a felsőoktatási intézményeknek.

## A teendők a következők:

- 1. Bejelentkezés a PE Moodle rendszerébe.
- 2. A feltöltőkurzus kiválasztása: a "**PE GKZ szakdolgozatok 2024/2025/2**" nevű kurzus, közvetlen linkje: <u>https://moodle.uni-pannon.hu/course/view.php?id=23139</u>
- 3. Lépjen be a kurzusba és kattintson a tutorkalap melletti "**Dolgozatok feltöltése és megtekintése**" linkre, ami a feltöltési felülethez vezet.

Dolgozatok feltöltése és megtekintése - Upload thesis and view uploaded theses

Megjelenik az útmutató információk alatt a **"Feltöltött dolgozatok áttekintése**" blokk, ahol "Új feltöltés" felhőikon és egy még üres státuszsor látható (Szak, Tanszék, Cím stb. fejléccel):

# Feltöltött dolgozatok áttekintéseø

Konzulensek hozzáadása

Csak abban az esetben indíts új feltöltést az alábbi linkkel, ha nincs még feltöltött szakdolgozatod,

### 🚯 Új feltöltés

| Szak | Tanszék | Cím |
|------|---------|-----|
|      |         |     |

(A *Konzulensek hozzáadása* funkciónak a feltöltés elvégzésénél nincs jelentősége – ezt csak abban az esetben kellene használni, ha a dolgozathoz nem lett hozzárendelve külső konzulens.)

4. Az "Új feltöltés" gombra kattintva egy **feltöltési űrlapfelületen** néhány adatot kell megadni és a dolgozatfájlt (esetleg melléklet fájlt, pl. a gyakorlati beszámolót) feltölteni.

**FIGYELEM!** Egyetlen dolgozatfájl tölthető fel - ha már van feltöltése, ne próbáljon újat indítani, hanem szerkessze a meglévő feltöltést! <u>Szerkeszteni addig lehet, míg nem jelölte *beadott*nak a <u>dolgozatot!</u> A beadott dolgozatfájl ezután már csak úgy cserélhető, ha kérésére visszakapja az adminisztrátoroktól a szerkesztési jogot.</u>

## A feltöltés menete részletesen:

A feltöltés során néhány adatcsoport (blokk) látható egy **űrlapfelületen**. Minden blokk minden adateleménél balra látható egy kérdőjel ikon:

8

Ha az ikonra kattint, információt kap a teendőkről, pl.:

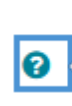

Amennyiben szükséges, melléklet fájlokat is csatolhatsz a dolgozathoz, a megengedett formátumokban, lásd alább.

Amennyiben a kérdőjel mellett piros hátterű felkiáltójel van, akkor ott kötelező valamit elvégezni – pl. adatmezőt kitölteni vagy fájlt feltölteni:

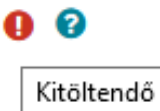

A feltöltési űrlapon az alábbi adatcsoportok (blokkok) láthatók:

**1. SZEMÉLYES ADATOK** 

Név és Neptun-kód - ezekkel nincs teendő, előre betöltött adatok.

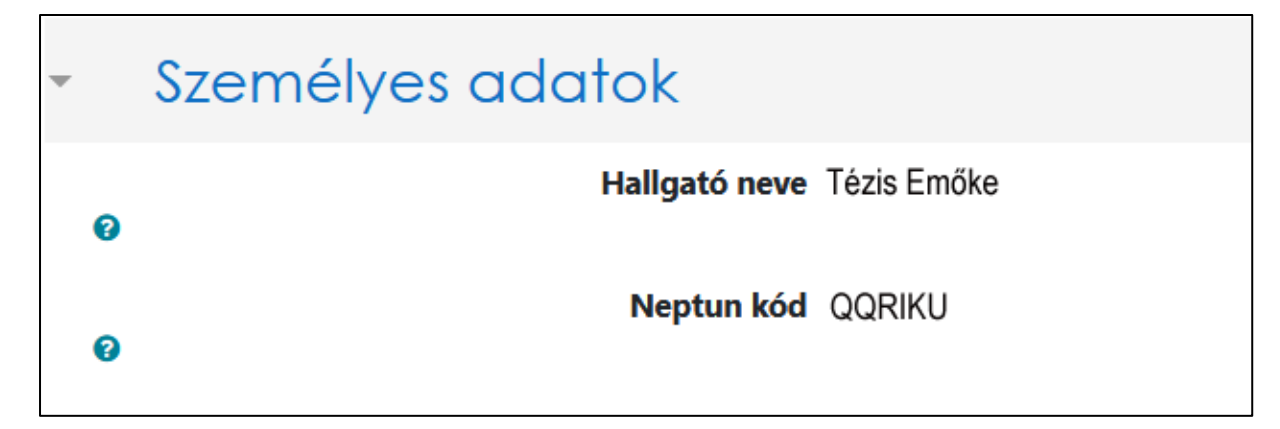

#### 2. KÉPZÉSI ADATOK

Az adatokat a Neptunból vettük át, de egyes hallgatóknál előfordulhat, hogy választólistából ki kell választani, melyik *képzéséhez* és melyik *tanszékhez* kapcsolódik a feltölteni kívánt dolgozat.

Példa Neptunból teljesen átvett adatokra:

| ¥ | Képzési adatok              |                                                                    |
|---|-----------------------------|--------------------------------------------------------------------|
|   | Képzési adatok szerkesztése | C                                                                  |
|   | Kar                         | PE Gazdálkodási Kar Zalaegerszeg                                   |
|   | Képzéskód                   | BNGMHZ                                                             |
|   | Szak / szakirány            | gazdálkodási és menedzsment / szolgáltatásmenedzsment / logisztika |
|   | Képzés szintje / munkarend  | alapképzés (BA/BSc/BProf) / Nappali                                |
|   | Tanszék                     | Logisztika és Menedzsment Informatika Tanszék                      |

Példa részben kitöltendő adatokra (ha a témabefogadó tanszék neve esetleg nem jelenik meg):

| Ŧ | Képzési adatok |                   |                                                     |
|---|----------------|-------------------|-----------------------------------------------------|
|   |                | Válaszd ki        | a képzést, amelyhez kapcsolódóan a dolgozatot írod! |
| 0 |                | Képzéskéd         | gazdálkodási és menedzsment 🗢                       |
| 8 |                | Repzeskou<br>Sask | azdálkodáci óc monodzemont                          |
| 8 |                | Szakirány         | gazuaikouasi es meneuzsment                         |
| 8 |                | Tancaák           | szolgatatasmeneuzsment / logisztika                 |
| 0 |                | Tanszek           | ÷                                                   |
|   |                |                   | Informatikai Rendszerek és Alkalmazásai Tanszék     |
|   |                |                   | Logisztika és Menedzsment Informatika Tanszék       |
|   |                |                   | Pénzügy és Gazdálkodás Tanszék                      |

FIGYELEM! Fontos, hogy ha a tanszéki információ nem előtöltött, akkor

- PÜSZ szakos hallgató a Pénzügy és Gazdálkodás Tanszék megnevezést válassza,
- GM szakos hallgató a Logisztika és Menedzsment Informatika Tanszék megnevezést válassza.

#### 3. DOLGOZAT ADATAI

**3.1. Cím:** a dolgozat teljes címét kell begépelni a magyar helyesírásnak megfelelő formátumban (tehát <u>nem csupa nagybetűsen</u>)

| Dolgozat címe | Termékfejlesztés marketing központú elemzése a Példa Kftnél |
|---------------|-------------------------------------------------------------|
|---------------|-------------------------------------------------------------|

**3.2. Dolgozat fájl:** egy PDF fájlt kell feltölteni, amiben *kereshető szöveges formátumban* megtalálható a dolgozat - tehát nem lehet képként szkennelt, kereshető szövegréteg nélküli PDF.

A PDF fájl metaadatai lehetőleg tartalmazzák a címet, szerzőt és a fájl tárgyára vonatkozó közlést!

A metaadatok elhelyezéséről a PDF állományban <u>A dolgozat metaadatainak szerkesztése</u> cím alatt írunk, ennek az útmutatónak az utolsó részében.

A fájlnak **tartalmaznia kell a szerzői nyilatkozatot a címoldal után**, ami legyen kézzel aláírva (ez az aláírt nyilatkozat beszkennelését és beillesztését igényli) vagy aláíráskép legyen beillesztve a megfelelő helyre.

A dolgozat végén szerepelnie kell a szerzői összefoglalónak.

| Kattinton a bal sarokban | látható, | füzetlap | formájú | "Hozzáadás… | " ikonra! |
|--------------------------|----------|----------|---------|-------------|-----------|
|--------------------------|----------|----------|---------|-------------|-----------|

| Dolgozat fájl |               |
|---------------|---------------|
|               |               |
|               | Hozzáadás yok |

A megjelenő állományválasztó ablakban kattintson a "Tallózás" gombra, hogy a helyi fájlok közül kitallózza a dolgozatfájlodat!

| Állományválasztó                 |                               |   | ×    |
|----------------------------------|-------------------------------|---|------|
| 🚮 Helyi állományok               |                               | = | lu - |
| n Mostanában használt állományok | Melléklet                     |   |      |
| 🚵 Állomány feltöltése            | Talózás Nincs kijelölve fájl. |   |      |
| n Magánállományok                | Mentés mint                   |   |      |
| () Wikimedia                     |                               |   |      |
| n Tartalombank                   | Szerző                        |   |      |

A böngésző fájlkezelő ablakában tallózza ki a dolgozatfájlt, kattintással jelöld ki, majd kattintson az ablak alján a "Megnyitás" gombra! (Ez a funkció böngészőtől és beállításától függően kicsit máshogy nézhet ki – a példában egy Firefox böngésző szerepel, sötét módban.)

| 🍅 Fájl feltőltése |                                 |         |               |                                               |                     |                  |       |
|-------------------|---------------------------------|---------|---------------|-----------------------------------------------|---------------------|------------------|-------|
| ← → • ↑           | <mark></mark> → Ez a gép → Rakt | ár (D:) | > Dolgozat    |                                               |                     |                  |       |
| Rendezés 🕶        | Új mappa                        |         |               |                                               |                     |                  |       |
| 💻 Ez a gép        |                                 | ^       | Név           |                                               | Módosítás dátuma    | Típus            | Méret |
| 🧊 3D objektu      | ımok                            |         | 🏂 tézis_emőke | e_2022jan                                     | 2020. 09. 21. 16:57 | Adobe Acrobat do |       |
| 💻 Asztal          |                                 |         |               | Típus: Adobe Acrobat dokumer                  | ntum                |                  |       |
| 🔛 Dokumen         | tumok                           |         |               | Méret: 569 KB<br>Médocitás dátuma: 2020-09-21 | 16-57               |                  |       |
| 🔚 Képek           |                                 |         |               | Modositas datuma, 2020, 05, 21                | . 10.57             |                  |       |

**FIGYELEM!** A feltöltendő fájl nevének a következő szerkezetűnek kell lennie, a benne szereplő dátum a <u>védés évére</u> utal:

- családnév\_keresztnév\_2025máj (alapeset, ha a hallgató nem járul hozzá a web-nyilvános kutathatósághoz) vagy
- családnév\_keresztnév\_2025máj\_publikus (ha a hallgató hozzájárul a web-nyilvános kutathatósághoz) vagy
- **családnév\_keresztnév\_2025máj\_titkos** (ha kutatási embargó engedéllyel rendelkezik, azaz határidős titkosítású)

Ha a családnév összetett és/vagy több keresztnév van, értelemszerűen a fájlnév pl. kiss-kovács\_edina\_réka\_2025jan szerkezetű.

Az állomány neve megjelenik a "Tallózás" gomb mellett – kattintson az "Állomány feltöltése" gombra!

| Talózás tézis_emőke_2024jan.pdf |
|---------------------------------|
| Mentés mint                     |
|                                 |
| Szerző                          |
| Tézis Emőke                     |
| Válasszon engedélyt 😮           |
| Minden jog fenntartva ~         |
| Állomány feltöltése             |

A feltöltött fájl betöltődik a "Dolgozat fájl" ablakába. (Ha véletlenül rossz fájlt töltött fel, tudja törölni kijelöléssel és a kuka jelére kattintva.) A szerző nevével és az engedélyválasztóval nem kell foglalkozni, nincs jelentősége a dolgozat kezelése szempontjából. A feltöltődött fájl így jelenik meg (a fájlnév csak példa, a benne szereplő védési időszakot nem aktualizáltuk):

| Dolgozat fájl |     |                           |   |                  | Állományok m | aximális mérete: |
|---------------|-----|---------------------------|---|------------------|--------------|------------------|
|               | ᆂ   | Û                         |   |                  |              |                  |
|               | ► Á | llományok                 |   |                  |              |                  |
|               |     | Név                       | ÷ | Utolsó módosítás | ÷            | Méret            |
|               |     | 值 tézis_emőke_2022jan.pdf |   | 2021/11/23 18:50 |              | 569.2KB          |

**3.3. Nyelv:** a dolgozat fő részének nyelve. A választóablak alapértelmezése "magyar", ezt nem kell módosítani (nagyon ritka esetben idegen nyelven írnak szakdolgozatot).

| elv magyar 🕯 |
|--------------|
|--------------|

**3.4. Tárgyszavak:** rövid, egyszerű vagy összetett szavakból, esetleg kifejezésekből álló meghatározások, amelyek a dolgozat tartalmára utalnak, segítve a kategorizálással a téma szerinti visszakereshetőséget. Ezekből minimum ötöt kötelező megadni. A program számolja a tárgyszavakat, nem enged tovább, csak öt kiválasztása vagy beírása után.

Kezdje el gépelni a tárgyszót az ablakba! Ha van már hasonló, válassza ki azt az előre megadott tárgyszólistából rákattintással.

| Tárgyszavak | Szabványos címkék kezelése<br>Választható tárgyszavak (legalább 5 db-ot válasszon ki) |
|-------------|---------------------------------------------------------------------------------------|
|             | swot 🔻                                                                                |
|             | SWOT-analízis                                                                         |

Kattintás után a tárgyszó megjelenik (ha mégis elvetné, csak kattintson rá és eltűnik).

| Tárgyszavak | Szabványos címkék kezelése |
|-------------|----------------------------|
|             | × SWOT-analízis            |
|             | Adja meg a címkéket 🔻      |

A fenti módszerrel kiválasztható mind az öt tárgyszó, de amennyiben nem talál megfelelőt a felkínáltak között, sajátot is megadhat a tárgyszó beírásával.

Saját tárgyszó esetén (ha nincs, vagy nem megfelelő a javaslat) a begépelés után nyomjon Enter billentyűt!

| Tárgyszavak | Szabványos címkék kezelése |
|-------------|----------------------------|
|             | × SWOT-analízis            |
|             | versenytárselemzés 🔻       |
|             | Nincs javaslat             |

A saját tárgyszó rögzítése megtörténik. Így folytasd, míg mind az öt tárgyszó rögzítve lesz.

| Tárgyszavak | Szabványos címkék k | Szabványos címkék kezelése |  |  |  |  |
|-------------|---------------------|----------------------------|--|--|--|--|
|             | × SWOT-analízis     | × versenytárselemzés       |  |  |  |  |
|             | Adja meg a címkéke  | t 🔻                        |  |  |  |  |
|             |                     |                            |  |  |  |  |

**FIGYELEM!** Ne írjon mondatot tárgyszónak, a nem megfelelő tárgyszavak az ellenőrzés során eltávolításra kerülnek. A tárgyszavakat egyenként rögzítse (pl.: árkockázat [ENTER], mikrohitel [ENTER] stb.), ne ömlesztve gépelje egy sorba! A fogalmakat/neveket a megfelelő helyesírással írja le: a közneveket kisbetűvel (pl. árkockázat, klíringszámla, mikrohitel), a tulajdonneveket nagy kezdőbetűvel (pl. AQ Anton Kft., Cserszegtomaj, Tisza-tó). Cégneveket a cégjegyzék szerinti rövid vagy teljes alakjukban adja meg, de a teljesen nagybetűs írásmód kerülendő (pl. LIBER8TECH HUNGARY Kft. helyett Liber8Tech Hungary Kft.).

Ha helyesírási kétségei vannak, itt keressen megoldást: https://helyesiras.mta.hu/helyesiras/default/suggest

#### **3.5. Státusz**: a dolgozat későbbi kutathatóságát, a tartalmához való hozzáférést határozza meg. NAGYON FONTOS A STÁTUSZ HELYES BEÁLLÍTÁSA, FIGYELMESEN VÁLASSZA KI!

Rádiógombbal választható ki a megfelelő hozzáférési szint:

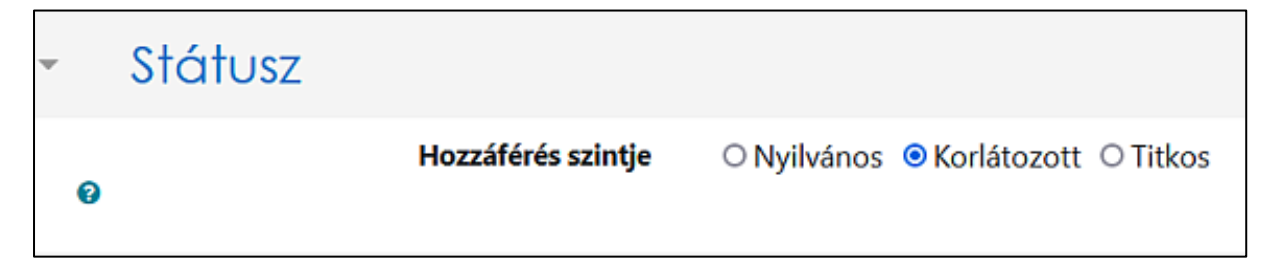

A Korlátozott hozzáférési szint az alapértelmezett, tehát a dolgozat csak a PE könyvtárainak erre a célra dedikált számítógépein kutatható - kizárólag képernyős megtekintés (olvasás) lehetséges, más nem.

FIGYELEM! Korlátozott hozzáférésű dolgozat esetén a dolgozat címoldala utáni szerzői nyilatkozatban az aláhúzott választás "nem járulok hozzá" legyen!

### <mark>Szerzői döntés</mark>, illetve <mark>jóváhagyott embargó kérelem</mark> alapján beállítható

- **nyilvános hozzáférés** (ekkor a teljes szöveg szabadon elérhető, olvasható az interneten, a dolgozat letölthető, de minden jog pl. felhasználás engedélyezése a szerzőé marad), vagy
- titkos státusz a dolgozatban érintett gazdálkodó szervezet kérelmének jóváhagyása esetén: a bizalmas kezelési határidő lejáratát (ez a benyújtástól számított max. 5 év) a jóváhagyott kérelem szerint be kell állítani, a dolgozat nem lesz érhető a határidőig, lejárta után pedig automatikusan korlátozott hozzáférésű lesz a dolgozat.

**Nyilvános hozzáférés esetén** jelölje a "Nyilvános" hozzáférési szintet rádiógombbal. A megjelenő "Nyilatkozat fájl" felületen töltse fel szerzői nyilatkozatot (ennek a dolgozatfájlban, a címoldal után is szerepelnie kell!). A feltöltés módja azonos a 3.2-ben a dolgozatfájl feltöltésénél leírtakkal.

| Hozzáférés szintje | Nyilvános ○ Korlátozott ○ Titkos |
|--------------------|----------------------------------|
| Nyilatkozat fájl   | Caracteristic Allományok         |
|                    |                                  |
|                    | Hozzáadáshoz húzza ide           |
|                    | PDF-dokumentum .pdf              |

FIGYELEM! Nyilvános hozzáférésű dolgozat esetén a dolgozat címoldala utáni szerzői nyilatkozatban az aláhúzott választás "hozzájárulok" legyen!

A feltöltendő fájl nevének a következő szerkezetűnek kell lennie:

családnév\_keresztnév\_2025máj\_publikus\_nyilatkozat

#### Titkos státusz esetén jelölje a "Titkos" hozzáférési szintet rádiógombbal. A megjelenő

- a "Titkosítás lejárata" felületen állítsa be a kérelemben szereplő dátumot (legfeljebb 5 évet kérhetett a kérelmező - ha a kérelmen csak év van megadva, pl. 2029, akkor az év vége legyen a beállítás);
- a "Nyilatkozat fájl" felületen töltse fel a jóváhagyott embargó kérelmet (ennek a dolgozatfájlban, a mű legvégén is szerepelnie kell!). A feltöltés módja azonos a 3.2-ben a dolgozatfájl feltöltésénél leírtakkal.

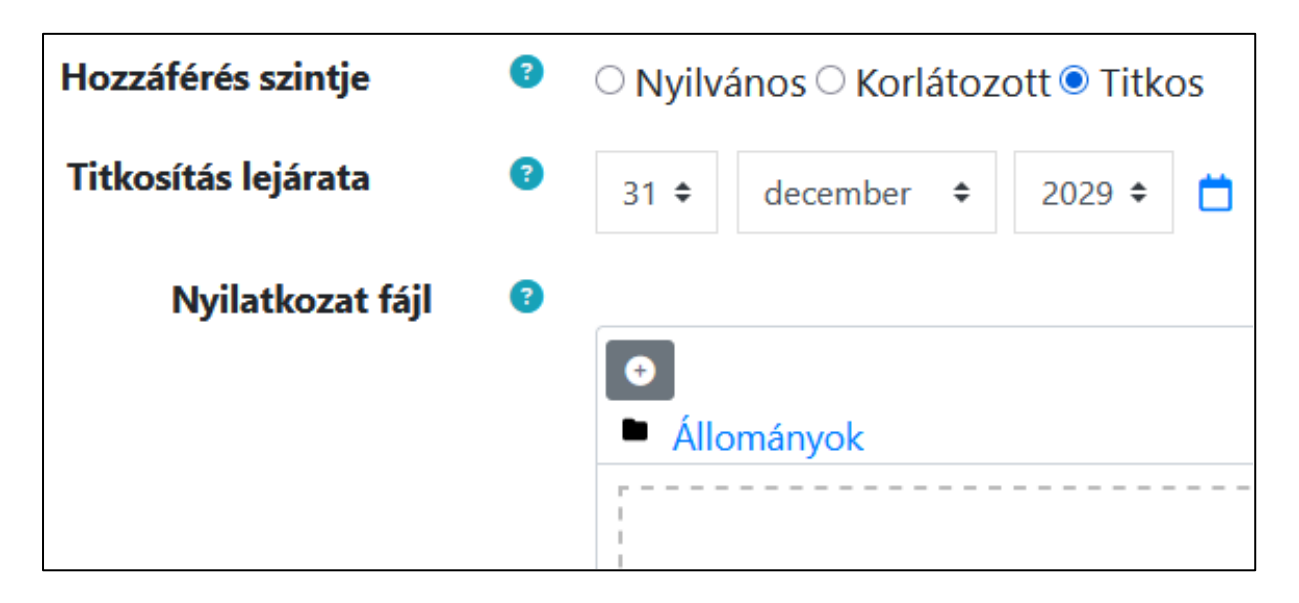

**FIGYELEM! Titkos (kutatási embargós) dolgozat esetén** a dolgozat címoldala utáni "Szerzői nyilatkozat a benyújtáshoz" c. dokumentumban **az aláhúzott választás "nem járulok hozzá"** legyen!

A feltöltendő fájl nevének a következő szerkezetűnek kell lennie: családnév\_keresztnév\_2025máj\_embargó\_kérelem

3.6. Csatolmányok: Ide kell feltölteni a felsőoktatási szakképzés hallgatóinak a szakmai gyakorlati beszámolóját!

A feltöltendő PDF fájl nevének a következő szerkezetűnek kell lennie:

családnév\_keresztnév\_2025máj\_gyakorlati\_beszámoló

Ide kell feltölteni ritka esetekben a dolgozathoz tartozó **speciális fájlmellékleteket** is (pl. egy gazdaságinformatikus hallgató dolgozata részeként szoftvert készített), azok itt tölthetők fel **egyetlen ZIP formátumban**. TILOS olyasmit csatolni itt, aminek a dolgozatfájlba integráltan kell szerepelnie!

A feltöltés módja azonos a 3.2-ben a dolgozatfájl feltöltésénél leírtakkal.

| Malláblatak                                                                                                    | * | Csatolmányok |             |                                                                  |
|----------------------------------------------------------------------------------------------------|---|--------------|-------------|------------------------------------------------------------------|
| Princekietek          Image: Constraint of the image of the image o | Ø |              | Mellékletek | Állományok   Í   Elfogadott állománytípusok:   Archív (ZIP) .zip |

**3.7. Egyéb adatok**: ide a **dolgozat szerzői összefoglalása** (absztrakt/szinopszis) kerül. Formázás nélküli szöveget kell használni, vastagítás, dőlt betű, alpontos tagolás stb. nem lehet benne.

Másolja be a szöveget (lehetőleg ne a PDF-ből, hanem a szövegszerkesztővel készített eredeti állományból)!

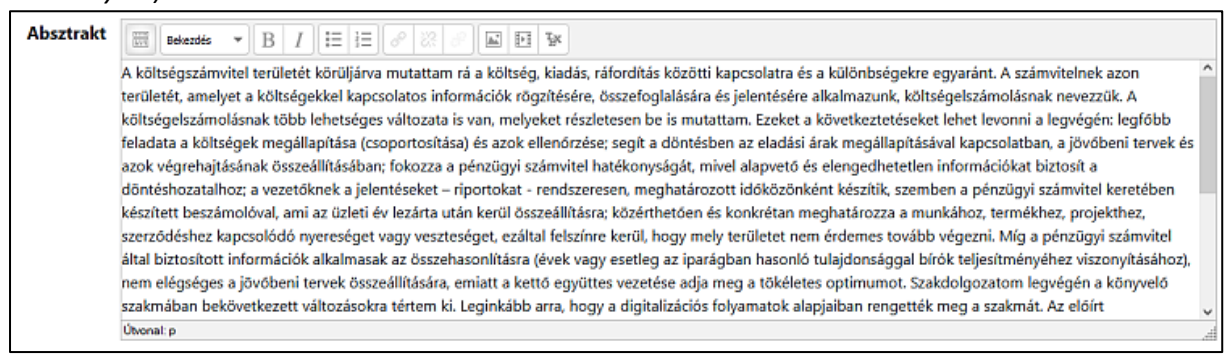

Az ablak **legalább 2000 karaktert** vár el, mivel legalább 2000, de legfeljebb 4000 karakter terjedelemben kell elkészíteni.

3.8. Közreműködő személyek (konzulens, bíráló): az itt szereplő személyek (általában két fő) a jóváhagyott témavázlat alapján lettek automatikusan hozzárendelve az űrlaphoz és jogosultak megtekinteni a feltöltött állományt. A legtöbb esetben nincs szükség módosításra, de ritkán előfordul, hogy az egyetemi témavezető (konzulens) vagy a vállalati konzulens személye a témavázlat elfogadása óta megváltozik. Mesterszakosoknál a bíráló is hozzá van rendelve a dolgozathoz. (A vállalati konzulensnél nem valós, hanem egy "technikai" e-mail cím látható: ennek nincs jelentősége.)

| Kiválasztott közreműködő(k) | x Céges Béla (cegesbela@vallalat.hu) | x Tanár Klára (tanar.klara@zek.uni-pannon.hu) |
|-----------------------------|--------------------------------------|-----------------------------------------------|
|                             | Keresés 🔻                            |                                               |

A "Keresés" mező lehetővé teszi ugyan a kurzusban szereplő, közreműködő szerepkörű személyek valamelyikének kiválasztását, de nagyon ritka, hogy vállalati konzulens váltása esetén az új konzulens megtalálható lenne közöttük.

FIGYELEM! Ha más személy hozzárendelése indokolt, aki a közreműködők keresőjével nem található, vegye fel a kapcsolatot az útmutató végén megjelölt munkatárssal a hiányzó dolgozati közreműködő pótlása ügyében (add meg a hiányzó személy nevét és e-mail címét).

Másik lehetőség, hogy a vállalati (külső) konzulens adatait Te adod meg. Ehhez lépj ki a "**Feltöltött dolgozatok áttekintése**" blokkig, ahol a státuszsorod látható.

## Feltöltött dolgozatok áttekintéseo

Konzulensek hozzáadása

Itt kattints a "Konzulensek hozzáadása" gombra. A "Közreműködők kezelése" felületre jutsz. Témavezetődet (belső konzulensedet) látod a konzulensi adatsorban. Kattints a felette lévő "(Külső) konzulens megadása" gombra.

| I | Közreműködők kezelése®                            |                                                                  |                     |  |  |  |  |
|---|---------------------------------------------------|------------------------------------------------------------------|---------------------|--|--|--|--|
|   | Vissza a feltöltésekhez                           |                                                                  |                     |  |  |  |  |
|   | ltt adhatók meg közreműködők, például belső/kü    | lső konzulensek, illetve korábban megadott közreműködők ada      | tai szerkeszthetők. |  |  |  |  |
|   | A belső konzulensi adatok előzetesen áttöltésre k | erültek a Neptunból, a későbbiekben csak a listából hiányzó, (je | llemzően külső) köz |  |  |  |  |
|   | 💄 + (Külső) konzulens megadása                    |                                                                  |                     |  |  |  |  |
|   | Vezetéknév / Keresztnév                           | E-mail cím                                                       | Szerepek            |  |  |  |  |
|   | Hornung Tamás                                     | hornung.tamas@zek.uni-pannon.hu                                  | belső konzulens     |  |  |  |  |

A megjelenő felületen hozzáadható a hiányzó konzulens (vezetéknév, keresztnév, e-mail cím).

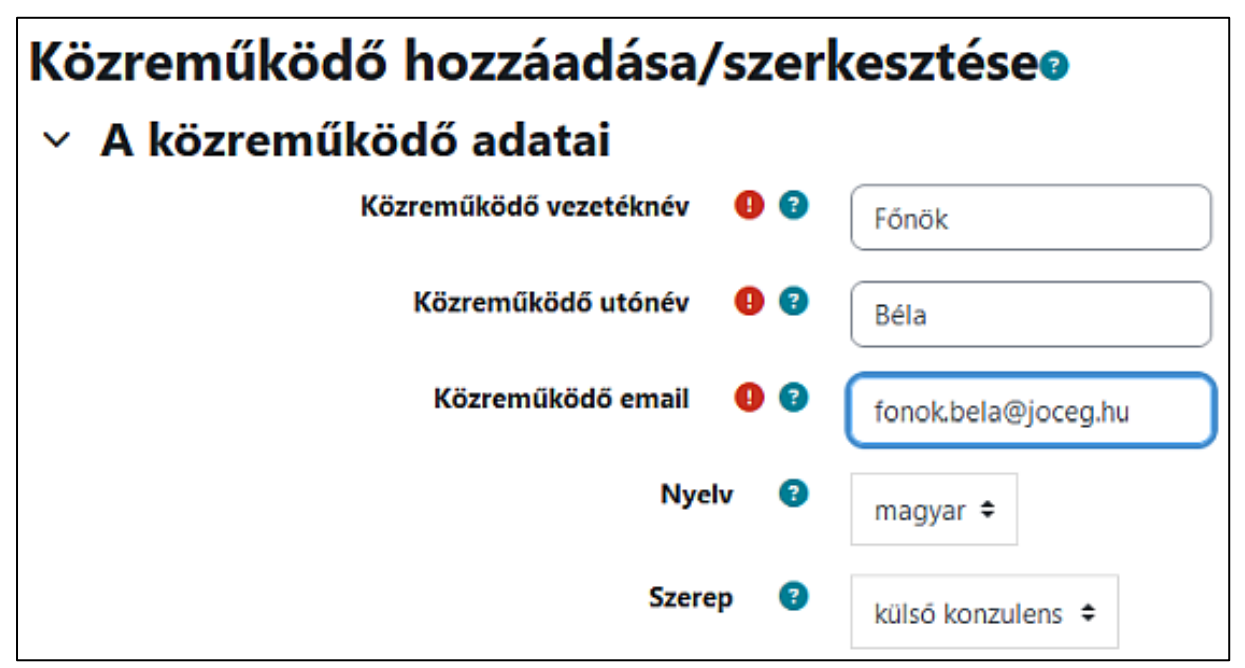

Az alatta lévő megjegyzés dobozba nem kell írni semmit, de mindenképp kattinton rá alul a "Módosítások mentése" gombra.

Visszajut a "Közreműködők kezelése" felületre, ahol most már a rögzített konzulens adatai is megjelennek.

| Közreműködők kezelése®                             |                                                                 |                      |  |  |  |
|----------------------------------------------------|-----------------------------------------------------------------|----------------------|--|--|--|
| Vissza a feltöltésekhez                            |                                                                 |                      |  |  |  |
| Közreműködő elmentve.                              |                                                                 |                      |  |  |  |
|                                                    |                                                                 |                      |  |  |  |
| Itt adhatók meg közreműködők, például belső/küls   | ső konzulensek, illetve korábban megadott közreműködők ada      | tai szerkeszthetők.  |  |  |  |
|                                                    |                                                                 |                      |  |  |  |
| A belső konzulensi adatok előzetesen áttöltésre ke | rültek a Neptunból, a későbbiekben csak a listából hiányzó, (je | ellemzően külső) köz |  |  |  |
| 💄+ (Külső) konzulens megadása                      |                                                                 |                      |  |  |  |
| Vezetéknév / Keresztnév                            | E-mail cím                                                      | Szerepek             |  |  |  |
| Főnök Béla                                         | fonok.bela@joceg.hu                                             | külső konzulens      |  |  |  |
| Hornung Tamás                                      | homung.tamas@zek.uni-pannon.hu                                  | belső konzulens      |  |  |  |

#### 4. MÓDOSÍTÁSOK MENTÉSE

Ha az űrlapot kitöltötte, de valamiért még nem kívánja azonnal beadni, kattintson a "Vissza" gombra. Ezzel az űrlaptartalmat vázlat módban menti a rendszer és kilép a feltöltött dolgozatok áttekintéséhez.

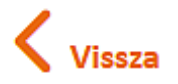

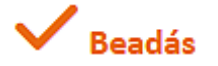

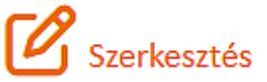

A feltöltött dolgozatok áttekintésénél láthatja, hogy feltöltési adatsorod már nem üres: megjelenik a dolgozat címe és más adatok. A státusznál a "vázlat" információ szerepel.

| 🚯 Új feltöltés              |                                                  |                                                         |          |        |   |         |   |   |   |   |
|-----------------------------|--------------------------------------------------|---------------------------------------------------------|----------|--------|---|---------|---|---|---|---|
| Szak                        | Tanszék                                          | Cím                                                     | Dolgozat | Beadva |   | Státusz |   |   |   |   |
| gazdálkodási és menedzsment | Logisztika és Menedzsment<br>Informatika Tanszék | Hulladékgazdálkodás hatékonysága<br>a Szemétkedő Kttnél | 1        |        | 0 | vázlat  | ۲ | ď | Û | ~ |

Amennyiben módosításokat végzez az űrlapon (pl. megváltoztatja a tárgyszavakat vagy a tartalmi ismertetőt, ill. valamiért cseréli a dolgozatfájlt), a "Módosítások mentése" gombbal mentheti az állapotot. Ilyenkor továbbra is "vázlat" állapotban ment, amit szabadon változtathat mindaddig, amíg "beadott"-ra nem állítja a dolgozat beadásával. A "vázlat" feltöltési státuszban lévő dolgozaton tetszőleges alkalommal módosíthat a feltöltési határidő lejárta előtt.

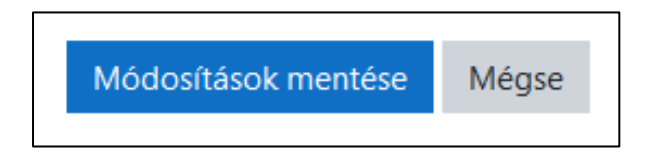

**Esetleges további szerkesztéskor** ugyancsak a **"Módosítások mentése"** gombbal véglegesíthetők a változások, vagy ha nem változtat semmit, akkor a **"Mégse"** gombot használja a kilépéshez, mivel minden egyéb esetben a dolgozat meghatározott ideig zárolva marad és nem fogja tudni beadni sem!

A dolgozatnak a kurzusban különböző állapotai (státuszai) vannak, ezek közül a hallgatót a "vázlat" és "beadott" állapot érinti leginkább.

| Feltöltési státusz jelmagyarázat |                                                                                                    |  |  |  |  |
|----------------------------------|----------------------------------------------------------------------------------------------------|--|--|--|--|
| vázlat                           | A hallgató feltöltötte a dolgozatot, de még nem adta be (módosítható a hallgató által).                  |  |  |  |  |
| beadott                          | Beadott szakdolgozat, amit a hallgató már nem tud módosítani (csak ha visszakapja a szerkesztési jogot). |  |  |  |  |
| elfogadott                       | A beadott szakdolgozatot átvették, elfogadták formailag.                                                 |  |  |  |  |
| ellenőrzött                      | A feltöltött dolgozat adatai ellenőrzésre kerültek.                                                      |  |  |  |  |
| archivált                        | A Dolgozattárba megőrzés és kutathatóság céljára betöltött szakdolgozatok státusza archivált.            |  |  |  |  |

A hallgatói feltöltő felületről mindig szabályosan lépjen ki! A szabálytalan kilépés (pl. a böngésző hirtelen bezárása) miatt a felület egy ideig zárolt lesz, emiatt nem tud visszalépni. A szerkesztést jelző ceruza ikon helyett ilyenkor egy lakat látható.

| Státusz |   |   |   |
|---------|---|---|---|
| vázlat  | ۲ | Û | ~ |

#### 5. DOLGOZAT BEADÁS

Amennyiben a feltöltött dolgozatot és az űrlap adatait véglegesnek ítéli, a státuszsorban a kék pipa gombbal be kell adnia a dolgozatot. Ezt a lépést ne hagyja ki, mert vázlat módban marad és az nem tekinthető hivatalos benyújtásnak.

| vázlat | ۲ | Ø        | Û         | ×                 |
|--------|---|----------|-----------|-------------------|
|        |   | Hallgató | általi be | adás/véglegesítés |

Ha a feltöltött dolgozat státusza hibaüzenet nélkül "beadott" állapotra változik, akkor a feltöltési kötelezettségnek ezzel eleget tett, már nem tud változtatni.

Amennyiben *ezután mégis változtatásra lenne szükség* a beadott dolgozattal kapcsolatban (pl. rájött, hogy rossz fájlt töltött fel), akkor az már csak úgy tehető meg, ha az adminisztrációtól (lásd lejjebb a kapcsolati információkat) **indokoltan kérvényezi a szerkesztési jog visszaadását** a táblázat megfelelő ikonjával (visszafordító nyíl):

## C

Az ikon egy levélküldő űrlapot aktivál, ahol célszerű indokolni a szerkesztési jog visszakérését, de meghagyható az alapértelmezett szöveg is. Ezután nincs más teendő, mint kivárni, míg visszaadják a szerkesztési jogot (esetleg telefonon is szólhat a kapcsolati munkatársaknak, gyorsíthatja az ügyintézést). Ha a kérés indokolt, visszaállítják "vázlat" státuszra a feltöltést, újra szerkeszthető az űrlap és újra be kell adni majd. Ha valamiért visszautasítanák a szerkesztési jog visszaadását, azt szintén emailben meg fogják indokolni.

Amennyiben a feltöltési határidők lezárultak és feltöltése "elfogadott" státuszba került, már nincs lehetősége visszakérni a szerkesztési jogot!

#### 6. ÜZENETEK A FORMAI ELFOGADÁSRÓL VAGY ELUTASÍTÁSRÓL

Ha a dolgozatot formailag elfogadják, vagy az nem fogadható el (pl. kötelező melléklet hiánya miatt), rendszerüzenetet kap.

FONTOS! Az üzeneteket a NEPTUN@student.uni-pannon.hu címre küldjük, ami nem valódi levelezőfiók, de minden ide küldött levél továbbítódik arra a címre, amit a KCA- aktiváláskor megerősített, illetve amire a kapcsolati e-mail címét esetleg később módosította a <u>https://start.uni-pannon.hu</u> felületen (= Neptunban szereplő e-mail cím).

A pontosan megadott és ténylegesen használt kapcsolati e-mail cím megléte hallgatói felelősség!

Előfordulhat, hogy a rendszerüzenet a levelezőfiók spam vagy promóciós mappájába kerül, ezért célszerű azt a mappát is megnézni.

A formai elbírálás a következőkre vonatkozik:

- előírt sablonban, hiánytalan adattartalommal készített címoldal, szerzői nyilatkozat, szerzői összefoglaló (és ha releváns: engedélyezett embargó kérelem),

megfelelő elemsorrend: címoldal, szerzői nyilatkozat, tartalomjegyzék, dolgozat szövegtest, irodalomjegyzék, melléklet(ek), szerzői összefoglaló (és ha releváns: engedélyezett embargó kérelem),
 dolgozat oldalszámozásának megléte,

- dolgozat tartalomjegyzék-bejegyzéseinek kattinthatósága (ugrás a megfelelő fejezethez),

- dolgozatfájl metaadatainak megléte (erről bővebben a 18. oldaltól olvashatsz).

A formai elfogadás nem terjed ki a dolgozat hivatkozásainak és az irodalomjegyzék adatközlésének megfelelőségére – ez tartalmi kérdés, a témavezető feladatkörébe tartozik.

<u>A dolgozat formai elfogadása esetén</u> egy *"Beadott szakdolgozat elfogadása"* tárgyú üzenetet kap. Ezzel nincs teendője.

<u>A dolgozat formai elutasítása esetén</u> egy *"Szakdolgozat visszaküldése szerkesztésre"* tárgyú üzenetet kap. Ekkor a szerkesztési jogot a levélben közölt hiányosságok, eltérések miatt visszaadjuk a hiánypótlás mielőbbi elvégzése érdekében.

A hiánypótlás miatt <u>ne törölje a teljes feltöltési űrlapot</u>, csak a szükséges teendőket végezze el – ez legtöbbször egy javított dolgozatfájl feltöltését jelenti (törlje a korábban feltöltött fájlt és töltse fel a javítottat)!

#### KAPCSOLAT

Amennyiben a leírtak alapján valami nem világos, elakadt a feltöltéssel kapcsolatban:

 Szabó G. Tibor főkönyvtáros, <u>szabo.g.tibor@zek.uni-pannon.hu</u> \* +36(92)509-941 és +36(30)842-6584 [mobilon csak hívószámot kijelző hívásokat fogad a könyvtári nyitvatartási időben]

A feltöltött dolgozatok formai megfelelőségét a GKZ oktatási referensei ellenőrzik:

- Fehér Erika oktatási referens (Logisztika és Menedzsment Informatika Tanszék), +36(92)509-915 \* <u>feher.erika@zek.uni-pannon.hu</u>
- Horváth-Keibl Aliz oktatási referens (Pénzügy és Gazdálkodás Tanszék), +36(92)509-926 \* horvath-keibl.aliz@zek.uni-pannon.hu

## Dolgozatfájl metaadatainak szerkesztése az e-szakdolgozat feltöltése előtt

Kérjük, az e-szakdolgozat szövegszerkesztős formátumból *PDF-be történő mentése előtt végezze el dolgozatfájl metaadatainak ellenőrzését* és a lentebb leírtak szerinti szükséges mértékű szerkesztését (módosítását).

## 2. Metaadatok szerkesztése Word fájl esetén

A legtöbben a Word szövegszerkesztőt használják, ezért ebben ismertetjük a metaadatok szerkesztését.

Nyissa meg a szövegszerkesztőben a dolgozatfájlt, majd kattinton a *Fájl* fülre.

| Automatikus mentés 💽 🗄 🆓 🕆 💍 🎞 🗢 |          |          |      |          |            | gipsz_ja     | kab_ÉÉÉÉjan 🝷 |
|----------------------------------|----------|----------|------|----------|------------|--------------|---------------|
| Fájl                             | Kezdőlap | Beszúrás | Rajz | Tervezés | Elrendezés | Hivatkozások | Levelezés     |

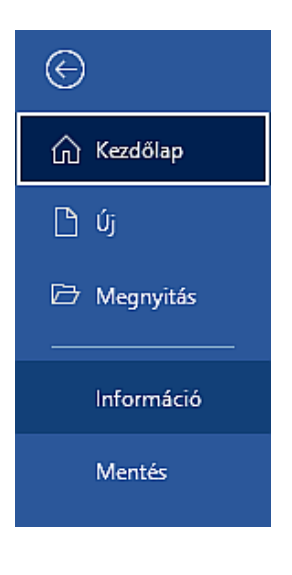

Kattintson az Információ kategóriára!

Ilyesmi látható:

| Tulajdonságok ~      |                      |  |  |  |  |  |
|----------------------|----------------------|--|--|--|--|--|
| Méret                | 13,4KB               |  |  |  |  |  |
| Oldalak száma        | 2                    |  |  |  |  |  |
| Szószám              | 197                  |  |  |  |  |  |
| Összes időráfordítás | 28 perc              |  |  |  |  |  |
| Cím                  | Cím hozzáadása       |  |  |  |  |  |
| Címkék               | Címke hozzáadása     |  |  |  |  |  |
| Megjegyzések         | Megjegyzések hozzáad |  |  |  |  |  |
| Kapcsolódó dátumok   |                      |  |  |  |  |  |
| Legutóbbi módosítás  | Ma, 13:36            |  |  |  |  |  |
| Készült              | Ma, 13:17            |  |  |  |  |  |
| Legutóbbi nyomtatás  |                      |  |  |  |  |  |
| Kapcsolódó személyek |                      |  |  |  |  |  |
| Szerző               | GJ Gipsz Jakab       |  |  |  |  |  |
|                      | Szerző hozzáadása    |  |  |  |  |  |

Kattintson a Tulajdonságok legördítésével a Speciális tulajdonságok megjelenítésére!

| Tulajdonságok ~ |                                                                             |  |  |  |
|-----------------|-----------------------------------------------------------------------------|--|--|--|
|                 | Speciális tulajdonságok<br>További dokumentumtulajdonságok<br>megjelenítése |  |  |  |

Megjelenik egy ablak, amelyben az Adatlap fülön ki kell tölteni három mezőt (cím, tárgy, szerző).

| Méret      |          | 97                                            | 2,7KB    |        |   |   |
|------------|----------|-----------------------------------------------|----------|--------|---|---|
| Oldala     | ak száma |                                               |          |        |   |   |
| tulajdonsa | igai     |                                               |          |        | ? | × |
| Általános  | Adatlap  | Statisztika                                   | Tartalom | Egyéni |   |   |
| Cím:       | Dolg     | jozatom telje                                 | es címe  |        |   |   |
| Tárgy:     | szak     | szakdolgozat (Pannon Egyetem Gazdálkodási Kar |          |        |   |   |
| Szerző:    | Gips     | Gipsz Jakab                                   |          |        |   |   |

#### <u>Cím beírása</u>

Dolgozata teljes címét írja be a magyar helyesírás szabályainak megfelelően, de semmiképp sem csupa nagybetűvel! Ha dolgozata rendelkezik fő- és alcímmel, mindkettőt írja be, a megfelelő írásjellel elválasztva, például:

- Piaci rések vizsgálata a Necc Kft. értékesítési tevékenységében
- Mennyiért tekerünk? Üzleti versenyképesség az országúti kerékpársport világában
- Fókuszban a költségek. A költséggazdálkodás elemzése egy kisvállalkozásnál

#### Tárgy beírása

Az alábbi három lehetőség közül válasszon attól függően, milyen képzésben tanult:

- *ha alapképzéses, esetleg szakirányú továbbképzéses hallgató, ezt másolja be:* szakdolgozat (Pannon Egyetem Gazdálkodási Kar Zalaegerszeg)
- ha felsőoktatási szakképzés hallgatója, ezt másolja be: záródolgozat (Pannon Egyetem Gazdálkodási Kar Zalaegerszeg)
- ha mesterképzéses hallgató vagy, ezt másolja be: diplomadolgozat (Pannon Egyetem Gazdálkodási Kar Zalaegerszeg)

#### <u>Név beírása</u>

A Word által automatikusan beírt név a Windows 10-es felhasználó (pl. Dell, User stb.) vagy a Microsoft 365 szolgáltatás aktív felhasználójának neve. Emiatt szükséges a valós név beírása.

#### Ne felejtse el a beírt adatokat az ablak OK gombjával megerősíteni!

Ha ezután PDF-be menti a fájlt, a PDF dokumentumban a tulajdonságok között is megfelelő információk jelennek meg:

| Deleure entrum | A    |     | - 4 7 |
|----------------|------|-----|-------|
| Dokumentum     | tula | aon | sagai |

| Leírás | Biztonság | Betűtípusok Kezdeti nézet Egyéni Speciális                  |
|--------|-----------|-------------------------------------------------------------|
| Leírás |           |                                                             |
|        | Fájl:     | gipsz_jakab_ÉÉÉÉjan                                         |
|        | Cím:      | Dolgozatom teljes címe                                      |
|        | Szerző:   | Gipsz Jakab                                                 |
|        | Tárgy:    | szakdolgozat (Pannon Egyetem Gazdálkodási Kar Zalaegerszeg) |

## 3. Egyéb megoldási lehetőség a metaadatolásra

Amennyiben szövegszerkesztőjében a megfelelő metaadatolás nem végezhető el – vagy a mikéntjére nem jött rá -, mentse PDF-be a dolgozatot, majd **használjon egy PDF meaadat-szerkesztésre alkalmas programot**. Ajánlható a Bureausoft Corp. **PDF Info** nevű hordozható alkalmazása. Letölthető innen: <u>https://www.bureausoft.com/pdfinfo.exe</u> (ez a telepítő exe-fájl négy, bárhová átmozgatható, másolható fájlt telepít: PDFInfo.exe, manual.chm, unins000.exe, unins000.dat).

Felülete nagyon egyszerű:

| ¥ PDF Info 2.11   | 11.             |                  |                    | - 🗆 ×          |
|-------------------|-----------------|------------------|--------------------|----------------|
| File Name         |                 |                  |                    | Open           |
| PDF Version       |                 |                  |                    | Open           |
| Author            |                 |                  |                    |                |
| Title             |                 |                  |                    | Save           |
| Subject           |                 |                  |                    |                |
| Keywords          |                 |                  |                    | About          |
| Creator           |                 |                  |                    | $\square$      |
| Producer          |                 |                  |                    | Evit           |
| File Size         | n/a             | Page Layout Sing | le Page 🔻          |                |
| Pages             | n/a             | Page Mode Norm   | nal 🔻              |                |
| Paper Size        | n/a             | 📄 Hide Toolbar   | 📄 Display Document | Title          |
| Last Modified     | n/a             | 📄 Hide Menubar   | 📄 Resize Window on | Startup        |
| Encryption        | n/a             | Center Window    | 📄 Hide Window User | Interface      |
| (C) Copyright 200 | 0-2023 Bureauso | oft Corporation  | http://www.f       | BureauSoft.com |

Egyértelmű, hogy itt a <mark>PDF formátumú dolgozat megnyitása után az Author, Title és Subject mezőket</mark> <mark>kell kitölten</mark>ie, majd menteni a változásokat és becsukni a fájlt.

(A PDF Info program megnyitásánál felugrik egy *"Welcome to PDF Creator"* nevű ablak. Kattintson bele és eltűnik.)

Írja be a szükséges adatokat:

| PDF Info 2.11 |                     |                           |                      |              |
|---------------|---------------------|---------------------------|----------------------|--------------|
| File Name     | D:\000\gipsz_jaka   | b_2023máj.pdf             |                      | Onen         |
| PDF Version   |                     |                           |                      | Copen        |
| Author        | Gipsz Jakab         |                           |                      |              |
| Title         | Piaci rések a Necc  | harisnya Kít, értékesítés | i tevékenységében    | Save         |
| Subject       | szakdogozat (Panr   | non Egyetem Gazdálkod     | ási Kar Zalaegerszeg |              |
| Keywords      |                     |                           |                      | About        |
| Creator       |                     |                           |                      |              |
| Producer      |                     |                           |                      | E.a.         |
| File Size     | 1461822 bytes       | Page Layout One           | e Column 🔻           | EXA          |
| Pages         | 398 pages           | Page Mode Nor             | mal 🔻                |              |
| Paper Size    | 439 x 652 pixels    | 🔲 Hide Toolbar            | 📄 Display Document   | t Title      |
| Last Modified | 2023. 04. 27. 9:20: | 50 🔲 Hide Menubar         | 📄 Resize Window or   | n Startup    |
| Encryption    | 128-bit encryption  | Center Window             | 📄 Hide Window Use    | r Interface  |
| Convright 200 | 0-2023 Bureaus      | oft Corporation           | http://www           | BureauSoft c |

Ne felejtsen a Save gombra kattintani! Megjelenik az "Updated" ablak, ezt okézza le:

| Title     | Piaci rések a Neccharisnya Kft. értékesítési tevékenységében | Save  |
|-----------|--------------------------------------------------------------|-------|
| Subject   | szakdogozat (Panr PDF Info × odási Kar Zalaegerszeg          |       |
| Keywords  |                                                              | About |
| Creator   | Updated                                                      |       |
| Producer  |                                                              | Exit  |
| File Size | 1461822 bytes )ne Column 🔻                                   |       |

Kész van, az Exit gomra kattintva kiléphet.

Nem ajánlott az ingyenes online metaadat-szerkesztők használata – nem biztos, hogy a feltöltött dolgozatfájlt nem használják semmire és metaadatolás után tényleg törlik a rendszerükből. Ilyen például a https://www.sejda.com/edit-pdf-metadata vagy a https://pdfcandy.com/edit-pdf-meta.html, vagy a https://2pdf.com/edit-metadata/